# **MPLS over ATM: VC Merge**

### Document ID: 10475

## Contents

Introduction Prerequisites Requirements Components Used Conventions Background Information Configure Network Diagram Configurations Verify Troubleshoot Related Information Introduction

This document provides a sample configuration of Multiprotocol Label Switching (MPLS) over ATM using Virtual Circuit (VC) merge.

## Prerequisites

### Requirements

Before you attempt this configuration, ensure that you have a basic understanding of ATM, MPLS, and Open Shortest Path First (OSPF).

### **Components Used**

Use one of these routers in order to implement this configuration:

- Edge Label Switch Router (LSR) Any ATM router that runs Cisco IOS® Software Release 12.0 or later, with MPLS features. This configuration uses Cisco 3600 series routers that run Cisco IOS Software Release 12.1(3)T and a Cisco 7200 router that runs Cisco IOS Software Release 12.0(8)S.
- **ATM LSR** Any ATM switch such as the LightStream 1010 or Catalyst 85xx MSR. Cisco recommends that you use software version WA4.8d or later. The LightStream 1010 requires a Feature Card PerFlow Queueing (FC–PFQ).

You can find a more precise description of the supported platforms in Designing MPLS for ATM.

The information in this document was created from the devices in a specific lab environment. All of the devices used in this document started with a cleared (default) configuration. If your network is live, make sure that you understand the potential impact of any command.

### Conventions

For more information on document conventions, refer to the Cisco Technical Tips Conventions.

Refer to these links for more information on MPLS configuration and conventions:

- The VC merge facility is standardized in the Internet Engineering Task Force (IETF) Multiprotocol Label Switching Architecture and MPLS using Label Distribution Protocol (LDP) and ATM VC Switching documents. You can access both of these documents from the IETF MPLS Charter
- You can find configuration instructions in the MPLS over ATM documentation.
- The dimensioning of the number of VCs used in an MPLS network is covered in the Dimensioning MPLS Label VC Space section of Designing MPLS for ATM.

## **Background Information**

The VC merge facility allows a switch to aggregate multiple incoming flows with the same destination address into a single outgoing flow. Wherever VC merge occurs, several incoming labels are mapped to one single outgoing label. Cells from different Virtual Channel Identifiers (VCIs) that go to the same destination are transmitted to the same outgoing VC with the use of multipoint–to–point connections. This sharing of labels reduces the total number of VCs required for label switching. Without VC merge, each path (with the same Ingress router and same Forwarding Equivalent Class (FEC)) consumes one label VC on each interface along the path. VC merge reduces the label space shortage by sharing labels for different flows with the same destination, that is, the same FEC.

This figure shows an example of VC merge. In this figure, Routers A and B send traffic to prefix 171.69.0.0/16 on Router C. The ATM switch in the middle is configured with a single outbound VCI 50 bound to prefix 171.69.0.0/16. Data flows from Routers A and B congregate in the ATM switch and share the same outgoing VC. Cells that come from VCI 40 and VCI 70 are buffered in the input queues of the ATM switch until complete AAL5 frames are received. The complete frame then is forwarded to Router C on VCI 50.

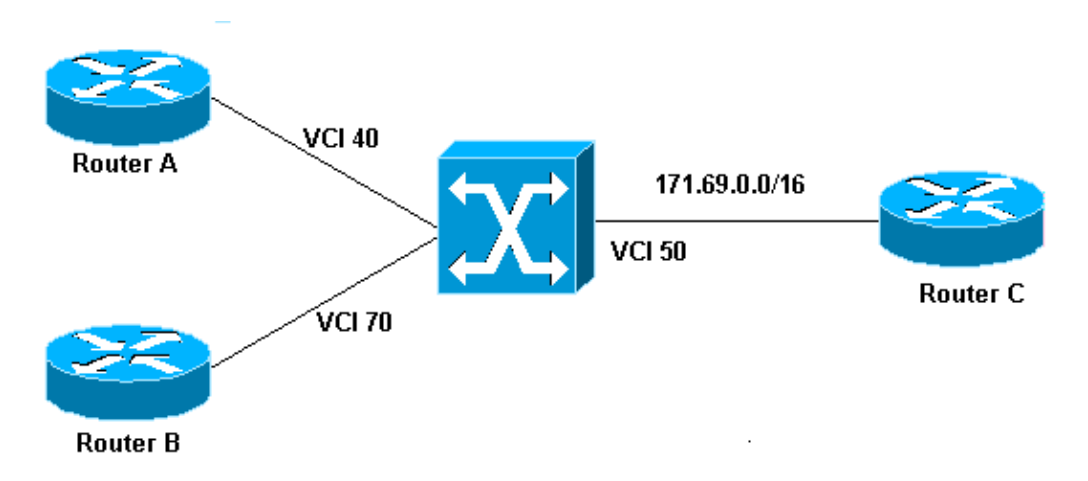

## Configure

In this section, you are presented with the information to configure the features described in this document.

**Note:** To find additional information on the commands used in this document, use the Command Lookup Tool (registered customers only).

#### **Network Diagram**

This document uses this network setup.

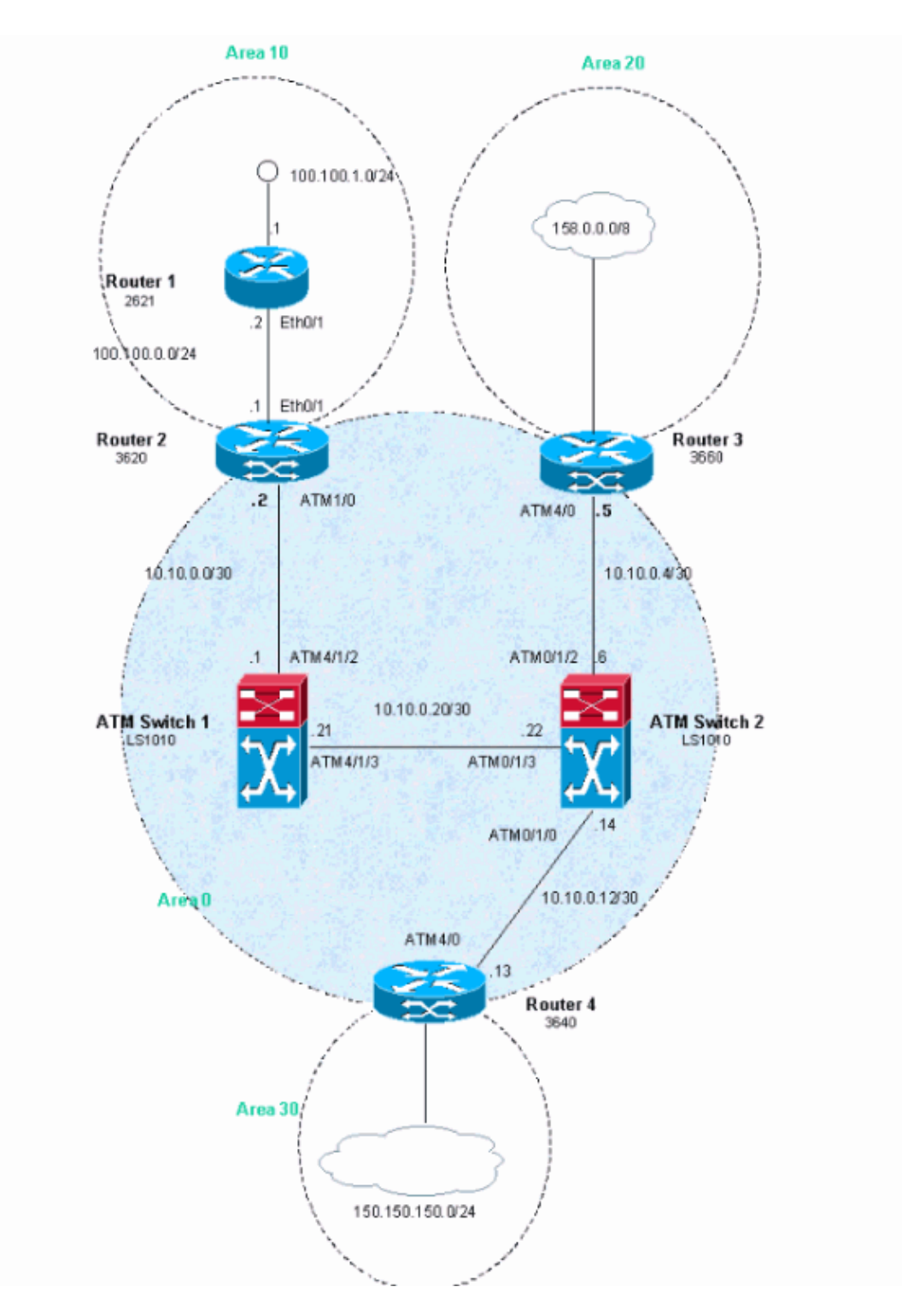

### Configurations

In this example, ATM Virtual Path Identifiers (VPIs) 2, 3, or 4 are used. But, it is not mandatory to specify which Virtual Paths (VPs) are used for MPLS.

Configure the IP Cisco Express Forwarding (CEF) on the routers. If you use a Cisco 7500 router, you must ensure that the **ip cef distributed** command is enabled.

This document uses these configurations.

• Router 1

- Router 2
- Router 3
- Router 4
- ATM Switch 1
- ATM Switch 2

| Router 1                              |  |
|---------------------------------------|--|
| I                                     |  |
| interface Loopback0                   |  |
| ip address 223.0.0.12 255.255.255.255 |  |
| interface Loopback1                   |  |
| ip address 100.100.1.1 255.255.255.0  |  |
| interface FastEthernet0/1             |  |
| ip address 100.100.0.2 255.255.255.0  |  |
| duplex auto                           |  |
| speed auto                            |  |
| !                                     |  |
| router ospf 1                         |  |
| network 100.100.0.0 0.0.0.255 area 10 |  |
| network 100.100.1.0 0.0.0.255 area 10 |  |
| network 223.0.0.12 0.0.0.0 area 10    |  |
|                                       |  |

#### **Router 2** 1 ip cef ! interface Loopback0 ip address 223.0.0.11 255.255.255.255 1 interface Ethernet0/1 ip address 100.100.0.1 255.255.255.0 1 interface ATM1/0 no ip address no atm scrambling cell-payload no atm ilmi-keepalive ! interface ATM1/0.1 label-switching ip address 10.0.0.2 255.255.255.252 label-switching atm vpi 2-4 label-switching ip 1 router ospf 1 network 10.0.0.0 0.0.0.255 area 0 network 100.100.0.0 0.0.0.255 area 10 network 223.0.0.11 0.0.0.0 area 0 Į.

#### Router 3

```
!
ip cef
!
interface Loopback0
ip address 223.0.0.21 255.255.255.255
!
interface Loopback1
ip address 200.200.0.1 255.255.255.255
!
```

```
interface ATM4/0
no ip address
no atm scrambling cell-payload
no atm ilmi-keepalive
pvc qsaal 0/5 qsaal
1
pvc ilmi 0/16 ilmi
!
1
interface ATM4/0.1 label-switching
ip address 10.0.0.6 255.255.255.252
label-switching atm vpi 2-4
label-switching ip
1
router ospf 1
redistribute static
network 10.0.0.0 0.0.0.255 area 0
network 200.200.0.0 0.0.0.255 area 20
network 223.0.0.21 0.0.0.0 area 0
1
ip route 158.0.0.0 255.0.0.0 NullO
1
```

1

!

#### **Router 4**

```
ip cef
1
interface Loopback0
ip address 223.0.0.3 255.255.255.255
no ip directed-broadcast
1
interface Loopback1
ip address 150.150.1.1 255.255.255.0
no ip directed-broadcast
1
interface ATM4/0
no ip address
no ip directed-broadcast
no ip mroute-cache
no atm ilmi-keepalive
1
interface ATM4/0.1 label-switching
ip address 10.0.0.13 255.255.255.252
no ip directed-broadcast
label-switching atm vpi 2-4
label-switching ip
!
router ospf 1
network 10.0.0.0 0.0.0.255 area 0
network 150.150.0.0 0.0.255.255 area 30
network 223.0.0.3 0.0.0.0 area 0
1
ip route 150.150.150.0 255.255.255.0 NullO
1
```

#### ATM Switch 1

```
interface Loopback0
ip address 223.0.0.1 255.255.255.255
no ip directed-broadcast
!
interface ATM4/1/2
ip address 10.0.0.1 255.255.255.252
```

```
no ip directed-broadcast
no ip route-cache cef
no atm ilmi-keepalive
label-switching atm vpi 2-4
label-switching ip
Т
interface ATM4/1/3
ip address 10.0.0.21 255.255.255.252
no ip directed-broadcast
no ip route-cache cef
no atm ilmi-keepalive
label-switching atm vpi 2-4
label-switching ip
1
router ospf 1
network 10.0.0.0 0.0.0.255 area 0
network 223.0.0.1 0.0.0.0 area 0
```

#### ATM Switch 2

```
Т
interface Loopback0
ip address 223.0.0.2 255.255.255.255
no ip directed-broadcast
1
interface ATM0/1/0
ip address 10.0.0.14 255.255.255.252
no ip directed-broadcast
no ip route-cache cef
no atm ilmi-keepalive
label-switching atm vpi 2-4
label-switching ip
1
interface ATM0/1/2
ip address 10.0.0.5 255.255.255.252
no ip directed-broadcast
no ip route-cache cef
no atm ilmi-keepalive
label-switching atm vpi 2-4
label-switching ip
Т
interface ATM0/1/3
ip address 10.0.0.22 255.255.255.252
no ip directed-broadcast
no ip route-cache cef
no atm ilmi-keepalive
label-switching atm vpi 2-4
label-switching ip
router ospf 1
network 10.0.0.0 0.0.0.255 area 0
network 223.0.0.2 0.0.0.0 area 0
```

## Verify

This section provides information you can use in order to confirm that your configuration works properly.

Certain **show** commands are supported by the Output Interpreter Tool (registered customers only), which allows you to view an analysis of **show** command output.

- show tag-switching atm-tdp capability
- show tag-switching atm-tdp bindings

ATMswitch2#show tag-switching atm-tdp capability

• show atm vc

Issue the **show tag atm-tdp** command in order to obtain information on VC merging. This output, generated by the **show tag-switching atm-tdp capability** command, shows that VC merging is enabled on these interfaces:

|            | VPI     | VCI          | Alloc  | Odd/Even | VC            | Merge |
|------------|---------|--------------|--------|----------|---------------|-------|
| ATM0/1/0   | Range   | Range        | Scheme | Scheme   | IN            | OUT   |
| Negotiated | [2 - 4] | [33 - 1023]  | UNIDIR |          | -             | -     |
| Local      | [2 - 4] | [33 - 16383] | UNIDIR |          | $\mathbf{EN}$ | EN    |
| Peer       | [2 - 4] | [33 - 1023]  | UNIDIR |          | -             | -     |
|            |         |              |        |          |               |       |
|            | VPI     | VCI          | Alloc  | Odd/Even | VC            | Merge |
| ATM0/1/2   | Range   | Range        | Scheme | Scheme   | IN            | OUT   |
| Negotiated | [2 - 4] | [33 - 1018]  | UNIDIR |          | -             | -     |
| Local      | [2 - 4] | [33 - 16383] | UNIDIR |          | $\mathbf{EN}$ | EN    |
| Peer       | [2 - 4] | [33 - 1018]  | UNIDIR |          | -             | -     |
|            |         |              |        |          |               |       |
|            | VPI     | VCI          | Alloc  | Odd/Even | VC            | Merge |
| ATM0/1/3   | Range   | Range        | Scheme | Scheme   | IN            | OUT   |
| Negotiated | [2 - 4] | [33 - 16383] | UNIDIR |          | -             | -     |
| Local      | [2 - 4] | [33 - 16383] | UNIDIR |          | $\mathbf{EN}$ | EN    |
| Peer       | [2 - 4] | [33 - 16383] | UNIDIR |          | -             | -     |

You also can check the VC merge for one particular FEC for example, 100.100.1.1/32 as seen in this output:

```
ATMswitch2#show tag atm-tdp bindings
Destination: 100.100.1.1/32
Transit ATM0/1/2 2/47 Active -> ATM0/1/3 2/52 Active
Transit ATM0/1/0 2/47 Active -> ATM0/1/3 2/52 Active
```

| ATMswitch2 | #show | $\mathtt{atm}$ | vc     |             |       |       |       |        |
|------------|-------|----------------|--------|-------------|-------|-------|-------|--------|
| Interface  | VPI   | VCI            | Туре   | X-Interface | X-VPI | X-VCI | Encap | Status |
| ATM0/1/0   | 2     | 47             | TVC(I) | ATM0/1/3    | 2     | 52    |       | UP     |
| ATM0/1/2   | 2     | 47             | TVC(I) | ATM0/1/3    | 2     | 52    |       | UP     |
| ATM0/1/3   | 2     | 52             | TVC(O) | ATM0/1/2    | 2     | 47    |       | UP     |
|            |       |                |        | ATM0/1/0    | 2     | 47    |       | UP     |

If VC merge does not work (or if it is disabled with the **no tag–switching atm vc–merge** command), you receive this command output:

| ATMswitch2                  | show   | tag at  | m-tdp k  | oindings         |        |             |        |  |
|-----------------------------|--------|---------|----------|------------------|--------|-------------|--------|--|
| Destination: 100.100.1.1/32 |        |         |          |                  |        |             |        |  |
| Transit                     | : ATMC | /1/2 2  | 2/38 Act | tive -> ATM0/1/3 | 2/35 2 | Active      |        |  |
| Transit                     | ATMC   | 0/1/0 2 | 2/43 Act | live -> ATM0/1/3 | 2/43 2 | Active      |        |  |
| ATMswitch2#show atm vc      |        |         |          |                  |        |             |        |  |
| Interface                   | VPI    | VCI     | Туре     | X-Interface      | X-VPI  | X-VCI Encap | Status |  |
| ATM0/1/0                    | 2      | 43      | TVC(I)   | ATM0/1/3         | 2      | 43          | UP     |  |
| ATM0/1/2                    | 2      | 38      | TVC(I)   | ATM0/1/3         | 2      | 35          | UP     |  |
| ATM0/1/3                    | 2      | 35      | TVC(O)   | ATM0/1/2         | 2      | 38          | UP     |  |
| ATM0/1/3                    | 2      | 43      | TVC(O)   | ATM0/1/0         | 2      | 43          | UP     |  |

You can see from this output that disabling the VC merge function leads to the system using many more VCs.

# Troubleshoot

There is currently no specific troubleshooting information available for this configuration.

## **Related Information**

- ATM Technical Support
- Technical Support Cisco Systems

Contacts & Feedback | Help | Site Map © 2014 – 2015 Cisco Systems, Inc. All rights reserved. Terms & Conditions | Privacy Statement | Cookie Policy | Trademarks of Cisco Systems, Inc.

Updated: Jun 05, 2005

Document ID: 10475